1. Form the cart view, click "choose contract..." on a line item in your cart.

| Ac                                                                 | Acme Brick Co · 9,000 Items · 10,650.00 USD |                                                                     |             |                |            |          |            |   |  |
|--------------------------------------------------------------------|---------------------------------------------|---------------------------------------------------------------------|-------------|----------------|------------|----------|------------|---|--|
| SUPPLIER DETAILS PO Purchase Order 1 : 2500 Nw 10th, Oklahoma Ci 💌 |                                             |                                                                     |             |                |            |          |            |   |  |
|                                                                    |                                             | Item                                                                | Catalog No. | Size/Packaging | Unit Price | Quantity | Ext. Price |   |  |
| 1                                                                  | •                                           | Red bricks (item 54678) per quote 46255896<br>previously submitted. | 54678       | EA             | 1.13       | 5,000 EA | 5,650.00   | … |  |
| ▲ ITEM DETAILS<br>Contract Contract choose contract                |                                             |                                                                     |             |                |            |          |            |   |  |

2. Click the drop-down next to "No Contract", then select the desired contract number and click "Save".

| Change Price                                                       | ×          |
|--------------------------------------------------------------------|------------|
| Select a Price and Contract Here                                   |            |
| Step 1: Select a Price Step 2: Select a Contration (Current price) |            |
|                                                                    | Save Close |

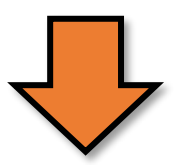

| Change Price                     |                                   | < |
|----------------------------------|-----------------------------------|---|
| Select a Price and Contract Here | No Contract                       |   |
| Step 1: Select a Price           | OSUA&M-CONS-0000024-2016 (Bricks) |   |
| 1.13 USD                         | No Contract 💌                     |   |
| (Current price)                  |                                   |   |
|                                  |                                   |   |
|                                  | Save Close                        |   |
|                                  |                                   |   |

3. Click "copy to other lines..." below the contract number on the line item.

| Acme Brick Co · 9,000 Items · 10,650.00 USD                                           |                                        |             |                |            |          |            |  |  |
|---------------------------------------------------------------------------------------|----------------------------------------|-------------|----------------|------------|----------|------------|--|--|
| SUPPLIER DETAILS PO Purchase Order 1 : 2500 Nw 10th, Oklahoma Ci 💌                    |                                        |             |                |            |          |            |  |  |
| Item                                                                                  |                                        | Catalog No. | Size/Packaging | Unit Price | Quantity | Ext. Price |  |  |
| 1 Red bricks (item<br>previously subm                                                 | n 54678) per quote 46255896<br>hitted. | 54678       | EA             | 1.13       | 5,000 EA | 5,650.00   |  |  |
| ▲ ITEM DETAILS IP<br>Contract OSUA&M-CONS-0000024-20<br>Bricks<br>copy to other lines |                                        | 016 🔻       |                |            |          |            |  |  |
|                                                                                       |                                        |             |                |            |          |            |  |  |

4. Select the line items you wish to copy the contract number to by checking the box to the right of the item. The click "Copy".

| Contract Association                                                |            |                  |            |          |              |      | ×     |
|---------------------------------------------------------------------|------------|------------------|------------|----------|--------------|------|-------|
| Copy the contract OSUA&M-CONS-0000024-2016 to the selected lines.   |            |                  |            |          |              |      | 0     |
| Product Description                                                 | Catalog No | Size / Packaging | Unit Price | Quantity | Ext. Price   |      |       |
| Gray Bricks (item 54652) per quote 46255896 previously submitted. 🍺 | 54652      | EA               | 1.25       | 2,000    | 2,500.00 USD |      |       |
| Tan Bricks (item 54626) per quote 46255896 previously submitted. 🍺  | 54626      | EA               | 1.25       | 2,000    | 2,500.00 USD |      |       |
|                                                                     |            |                  |            |          |              |      |       |
|                                                                     |            |                  |            |          | I            | Сору | Close |

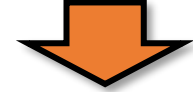

## **Contract Association** $\times$ 0 Copy the contract OSUA&M-CONS-0000024-2016 to the selected lines. 8 Product Description Catalog No Size / Packaging Unit Price Quantity Ext. Price Contract Number Gray Bricks (item 54652) per quote 46255896 previously submitted. 🎲 54652 ΕA 1.25 2,000 2,500.00 USD Tan Bricks (item 54626) per quote 46255896 previously submitted. 🍺 54626 ΕA 1.25 2,000 2,500.00 USD

Close

Copy

## 5. The contract number will now show on all of the line items you selected in step 4.

| Acme Brick Co · 9,000 Items · 10,650.00 USD                        |                                                                      |             |                |            |          |            |     |  |  |  |
|--------------------------------------------------------------------|----------------------------------------------------------------------|-------------|----------------|------------|----------|------------|-----|--|--|--|
| SUPPLIER DETAILS PO Purchase Order 1 : 2500 Nw 10th, Oklahoma Ci 💌 |                                                                      |             |                |            |          |            |     |  |  |  |
|                                                                    | Item                                                                 | Catalog No. | Size/Packaging | Unit Price | Quantity | Ext. Price |     |  |  |  |
| 1                                                                  | Red bricks (item 54678) per quote 46255896<br>previously submitted.  | 54678       | EA             | 1.13       | 5,000 EA | 5,650.00   | … 🗆 |  |  |  |
| ∧ ITEM DE <sup>™</sup>                                             | TAILS 🍃                                                              |             |                |            |          |            |     |  |  |  |
| Contrac                                                            | t OSUA&M-CONS-0000024-201<br>Bricks                                  | 6 🕶         |                |            |          |            |     |  |  |  |
| 2                                                                  | Gray Bricks (item 54652) per quote 46255896<br>previously submitted. | 54652       | EA             | 1.25       | 2,000 EA | 2,500.00   | … 🗆 |  |  |  |
| ∧ ITEM DE <sup>™</sup>                                             | TAILS 🍃                                                              |             | 4              |            |          |            |     |  |  |  |
| Contrac                                                            | t OSUA&M-CONS-0000024-201<br>Bricks                                  | 6 🕶         |                |            |          |            |     |  |  |  |
| 3                                                                  | Tan Bricks (item 54626) per quote 46255896<br>previously submitted.  | 54626       | EA             | 1.25       | 2,000 EA | 2,500.00   | … 🗆 |  |  |  |
| ∧ ITEM DE <sup>™</sup>                                             | TAILS 🍃                                                              |             |                |            |          |            |     |  |  |  |
| Contrac                                                            | t OSUA&M-CONS-0000024-201<br>Bricks                                  | 6 🗸 📕       |                |            |          |            |     |  |  |  |

6. Proceed with your requisition as normal.